Checkout -Recruiting Events

1) Go to your myWSUTech account and select the "Checkout Recruiting Materials Request" link listed in the "Employee" tab.

- 2) Please fill out the form as you can and give as much information as you have.
- 3) Check your email for follow up instructions based on your request